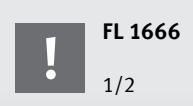

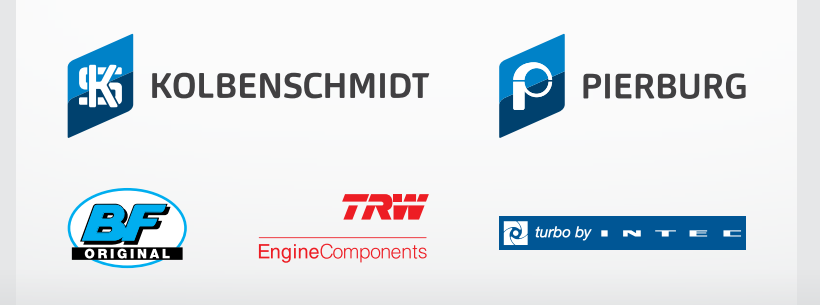

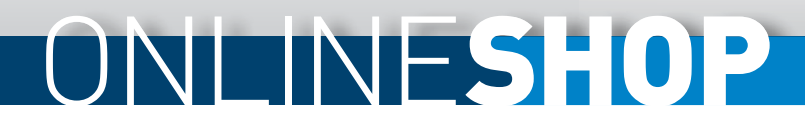

## myMotorservice + OnlineShop

### SKRÓCONA INSTRUKCJA OBSŁUGI – UWAGI DOTYCZĄCE REJESTRACJI

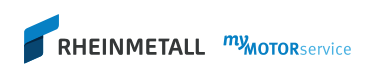

myMotorservice to Twój portal klientów ze zintegrowanym sklepem internetowym. Oprócz naszego katalogu produktów online znajdziesz tam przegląd swoich danych, w tym przegląd zaległych zamówień, otwartych pozycji ...

Dodatkowo masz dostęp do wszystkich usług związanych z "wsparciem technicznym" i "promocją sprzedaży".

| 1 | Kliknij ikonę $^{igar A}$ w prawym górnym rogu |
|---|------------------------------------------------|
|   | strony głównej                                 |
|   | www.ms-motorservice.com.                       |
|   |                                                |

Lub bezpośrednia rejestracja na stronie my.ms-motorservice.com

RHEINMETALL *my*MOTORservice

2 Wpisz nazwę użytkownika i hasło-

Przy pierwszej rejestracji wymagane jest potwierdzenie warunków sprzedaży i dostawy oraz warunków użytkowania..

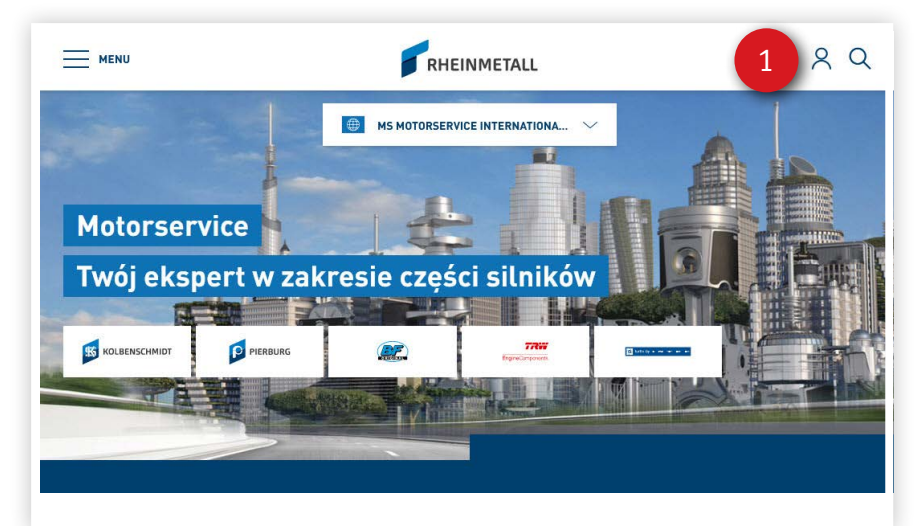

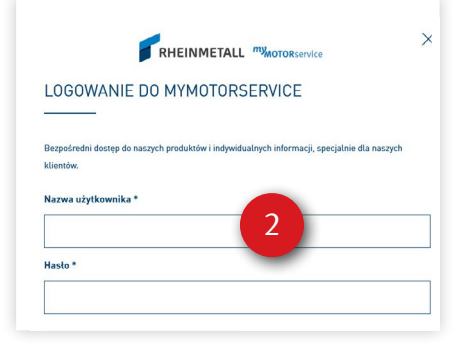

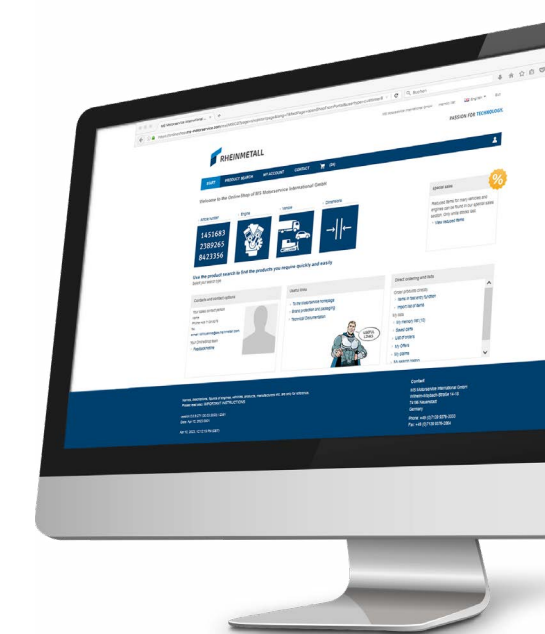

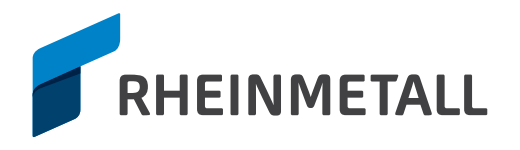

# Gdzie znajdę ...

#### OnlineShop

Jedno kliknięcie zapewnia szybki dostęp do naszych produktów z informacjami o cenach i dostępności oraz opcjami zamawiania \*

#### \rm 🛛 Mój profil

Moje konto (firma, dane osobowe i firmowe, dane innych pracowników) Przegląd zaległych zamówień, otwartych pozycji, rozwój sprzedaży \*

#### 8 Reklamacje i zwroty

Prosta i szybka obsługa reklamacji produktów. Opcja dostępna również w OnlineShop w zakładce "Moje konto".

#### 4 Nowości produktowe

Dzięki productnews nie przegapisz żadnych nowości od Motorservice.

#### 9 Pomoc techniczna

Informacje techniczne, filmy, techniczne materiały szkoleniowe ...

2. Q

### 6 Usługi promocji sprzedaży

Usługi promocji Twojej sprzedaży na rynku, pobieranie zdjęć ...

#### 🕖 Menu

Wszystkie informacje w myMotorservice w jednym przeglądzie.

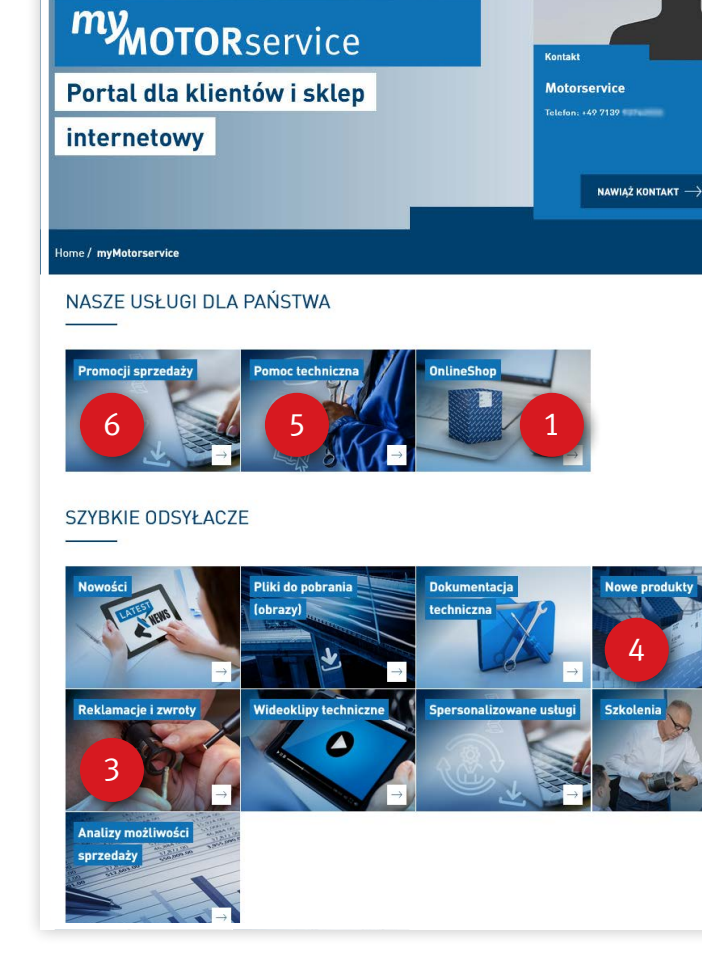

RHEINMETALL

B MS MOTORSERVICE INTERNATIONA.

\* wymagane są specjalne uprawnienia

PASSION FOR TECHNOLOGY.

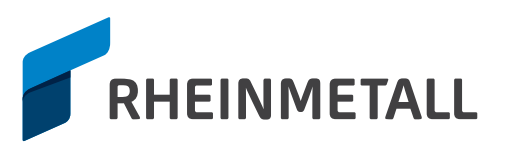